# WSO2 Machine Learner 1.1.0 -Milestone Release 1

The first milestone release of WSO2 Machine Learner (ML) 1.1.0 contains two new feature additions, namely;

- 1. Anomaly detection algorithm support
- 2. The Predictive Model Markup Language (PMML) support

For general information on WSO2 Machine Learner 1.1.0-m1 release, please visit our documentation <u>https://docs.wso2.com/display/ML110/WSO2+Machine+Learner+Documentation</u>

Anomaly Detection Algorithm Steps for Building an Anomaly Detection Model using WSO2 ML Step 1 - Create an Analysis Step 2 - Algorithm Selection Step 3 - Hyper Parameters Step 4 - Model Building Step 5 - Model Summary Step 6 - Prediction Anomaly Detection for WSO2 ML - Samples Generating a Model Using the K Means Anomaly Detection Algorithm with unlabeled data Introduction **Prerequisites** Executing the sample Output of the sample Viewing the model Generating a Model Using the K Means Anomaly Detection Algorithm with labeled data Introduction Prerequisites Executing the sample Output of the sample Viewing the model Viewing the model prediction Generating a Tuned Model Using the K Means Anomaly Detection Algorithm with labeled data Introduction Prerequisites Executing the sample Output of the sample

Viewing the model summary Viewing the model prediction PMML Support PMML PMML Support in WSO2 ML Usage Downloading a model in PMML Format Method 1 Method 2 Publishing a model to Registry in PMML Format Method 1 Method 2 APIs Finding whether an algorithm supports an export type Overview Parameter description Sample cURL command Example Sample output **REST API response** Export a model Overview Parameter description Sample cURL command Example Sample output **REST API response** Publish a model Overview Parameter description Sample cURL command Example Sample output **REST API response** Samples

## Anomaly Detection Algorithm

• First the dataset will be clustered using K means algorithm according to hyper parameters that user provided.

- In a real world scenario of anomaly detection, positive(anomaly) instances are very rare. Hence, we assume that those anomalies will be outside the clusters.
- So we can detect them by calculating the cluster boundaries. This is how we identify the cluster boundaries,
  - First calculate all the distances between data points and their respective cluster centers.
  - Then select the percentile value from distances of each clusters as their cluster boundaries.
- When a new data point comes, the closest cluster center will be calculated by K means predict function.
- Then the distance between new data point and Its cluster center will be calculated. If it is less than the percentile distance value it is considered as a normal data. If it is greater than the percentile distance value it is considered as an anomaly since it is in outside the cluster.

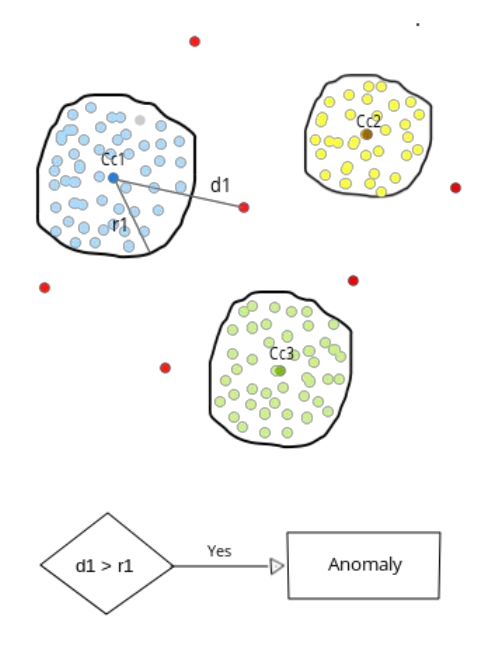

## Steps for Building an Anomaly Detection Model using WSO2 ML

## Step 1 - Create an Analysis

Upload the dataset and create a new project

As for the every model first you have to upload a dataset and create a new project. Then start a new analysis to build an anomaly detection model

| WS A MACHINE LEARNER                                                                 |                                    |                                                                  |                                 | admin 👤        |
|--------------------------------------------------------------------------------------|------------------------------------|------------------------------------------------------------------|---------------------------------|----------------|
| PROJECTS V Select a dataset                                                          |                                    |                                                                  |                                 |                |
|                                                                                      |                                    | ↔ CREATE PROJECT                                                 |                                 |                |
| 🛇 wso2-ml-anomaly-detection-labe                                                     | led-data-sample-project            | [ created: 2015-11-17 18:20:47.783 ] <b>1</b> analysis available | COMPARE MODELS                  | DELETE PROJECT |
| This project tests ml workflow for k means anomaly detection with labeled data model | Analysis name 💿<br>e.g. myanalysis | ← CREATE ANALYSIS                                                |                                 |                |
|                                                                                      | wso2-ml-anomaly-detectio           | n-labeled-data-sample-analysis                                   | Diview Diview Models (1) delete |                |

## Step 2 - Algorithm Selection

In the Algorithm selection process there is a new category called Anomaly Detection. Under that category there are two algorithms. If your dataset is a labeled one you can select K Means Anomaly Detection with Labeled Data. Otherwise you can select K Means Anomaly Detection with Unlabeled Data. There are few model configurations that user have to input in this step.

#### K Means Anomaly Detection with Labeled Data

- Response variable
- Normal label(s) values
- Train data fraction
- Prediction Labels
- Normalization option

| ₩\$@2 ми         | ACHINE LEARNER              |                          |                                                       |                                 |                                 |                            |  | admin 👤 |
|------------------|-----------------------------|--------------------------|-------------------------------------------------------|---------------------------------|---------------------------------|----------------------------|--|---------|
| PROJECTS \ wso2- | -ml-anomaly-detection-label | ed-data-sample-project \ | wso2-ml-anomaly-detection                             | n-labeled-data-sample-analysis  | CANCEL                          |                            |  | NEXT () |
|                  |                             | Step 1<br>Preprocess     | <sub>Step 2</sub><br>Explore                          | <sub>Step 3</sub><br>Algorithms | <sub>Step</sub> 4<br>Parameters | <sub>Step 5</sub><br>Model |  |         |
|                  |                             |                          | Algorithm                                             |                                 |                                 |                            |  |         |
|                  |                             |                          | Algorithm name *                                      |                                 |                                 |                            |  |         |
|                  |                             |                          | K-MEANS WITH LABELE                                   | D DATA                          |                                 | •                          |  |         |
|                  |                             |                          | Response variable *                                   |                                 |                                 | ·                          |  |         |
|                  |                             |                          | Normal label(s) values                                |                                 |                                 |                            |  |         |
|                  |                             |                          | Train data fraction *                                 |                                 |                                 |                            |  |         |
|                  |                             |                          | 0.7                                                   |                                 |                                 |                            |  |         |
|                  |                             |                          | Edit text of Prediction L<br>Normal label *<br>normal | abels                           |                                 |                            |  |         |
|                  |                             |                          | Anomaly label *                                       |                                 |                                 |                            |  |         |
|                  |                             |                          | anomaly                                               |                                 |                                 |                            |  |         |
|                  |                             |                          | 🗑 Normalize data                                      |                                 |                                 |                            |  |         |

#### K Means Anomaly Detection with Unlabeled Data

- Prediction Labels
- Normalization option

| WS 2 MACHINE LEARNER                     |                              |                              |                                 |                                 |                 | 2 | admin 👤 |
|------------------------------------------|------------------------------|------------------------------|---------------------------------|---------------------------------|-----------------|---|---------|
| PROJECTS \ wso2-ml-anomaly-detection-lab | eled-data-sample-project \ v | vso2-ml-anomaly-detection    | n-labeled-data-sample-analysis  | (X) CANCEL                      |                 |   | NEXT 🕥  |
|                                          | Step 1<br>Preprocess         | <sub>Step 2</sub><br>Explore | <sub>Step 3</sub><br>Algorithms | <sub>Step</sub> 4<br>Parameters | Step 5<br>Model |   |         |
|                                          |                              | Algorithm                    |                                 |                                 |                 |   |         |
|                                          |                              | Algorithm name *             |                                 |                                 |                 |   |         |
|                                          |                              | K-MEANS WITH UNLAE           | ELED DATA                       |                                 |                 |   |         |
|                                          |                              | Edit text of Prediction      | Labels                          |                                 |                 |   |         |
|                                          |                              | Normal label *               |                                 |                                 |                 |   |         |
|                                          |                              | Anomaly label *              |                                 |                                 |                 |   |         |
|                                          |                              | anomaly                      |                                 |                                 |                 |   |         |
|                                          |                              | 👿 Normalize data             |                                 |                                 |                 |   |         |
|                                          |                              |                              |                                 |                                 |                 |   |         |

If there are any categorical features exist on the dataset other than response variable you will be asked to drop them when you proceeds to next step.

| Step 1<br>Preproce | step 2<br>SS Explore | Step 3<br>Algorithms      | Step 4<br>Parameters                                | Step 5<br>Model |  |
|--------------------|----------------------|---------------------------|-----------------------------------------------------|-----------------|--|
|                    | All input v          | ariables for K-means algo | prithm should be numerica<br>Back to Pre-processing | il.             |  |
|                    | Edit text of Predic  | tion Labels               |                                                     |                 |  |

## Step 3 - Hyper Parameters

In the parameter selection step you have to input necessary hyper parameters for the model

- Maximum Iterations
- Number of Normal Clusters (Since this anomaly detection algorithm have implemented based on K means clustering you have to input the number of normal clusters should build in the model)

| WS@2       | MACHINE LEARNER               |                                 |                                          |                                 |                    |                 | admin 👤         |
|------------|-------------------------------|---------------------------------|------------------------------------------|---------------------------------|--------------------|-----------------|-----------------|
| PROJECTS \ | vso2-ml-anomaly-detection-lab | eled-data-sample-project \ w    | so2-ml-anomaly-detection                 | i-labeled-data-sample-analysis  | (X) CANCEL         |                 | PREVIOUS NEXT S |
|            |                               | <sub>Step 1</sub><br>Preprocess | <sub>Step 2</sub><br>Explore             | <sup>Step 3</sup><br>Algorithms |                    | Step 5<br>Model |                 |
|            |                               |                                 | Parameters                               |                                 |                    |                 |                 |
|            |                               |                                 | Set Hyper-Parameters for<br>LABELED DATA | Anomaly Detection\ K MEANS A    | NOMALY DETECTION W | итн             |                 |
|            |                               |                                 | Max Iterations 🔞                         |                                 |                    |                 |                 |
|            |                               |                                 | 100                                      |                                 |                    |                 |                 |
|            |                               |                                 | Num of Normal Clusters                   | 0                               |                    |                 |                 |
|            |                               |                                 | 5                                        |                                 |                    |                 |                 |
|            |                               |                                 |                                          |                                 |                    |                 |                 |

## Step 4 - Model Building

Then after selecting the dataset version you can build the model.

| WS A MACHINE LEARNER                         |                           |                              |                                 |                                 |                 | admin 👤          |
|----------------------------------------------|---------------------------|------------------------------|---------------------------------|---------------------------------|-----------------|------------------|
| PROJECTS \ wso2-ml-anomaly-detection-labeled | d-data-sample-project \ \ | vso2-ml-anomaly-detection    | n-labeled-data-sample-analysis  | 🗙 CANCEL                        |                 | O PREVIOUS RUN 🕥 |
|                                              | Step 1<br>Preprocess      | <sub>Step 2</sub><br>Explore | <sub>Step 3</sub><br>Algorithms | <sub>Step</sub> 4<br>Parameters | Step 5<br>Model |                  |
|                                              |                           | Model                        |                                 |                                 |                 |                  |
|                                              |                           | Dataset version              |                                 |                                 |                 |                  |
|                                              |                           | IndiansDiabetes-1.0.0        |                                 |                                 | -               |                  |

## Step 5 - Model Summary

After successfully build the model If you had labeled data you can view the model summary. In the summary you can get an overall idea about the build model. There will be very useful information about the model such as F1 score and some other important accuracy measures, confusion matrix, cluster diagram etc. So based on these information you will be able pick a better model.

Model is evaluated for range of percentile values that means for rage of cluster boundaries to pick the best one. There for in the model summary by default you will see the measures with respect to best percentile value. But you can see how measures are changing according to the percentile by moving the percentile slider. Based on that you can get an idea about the best percentile value to use for predictions. By default we use the percentile range as 80 - 100. But if you need a different range to evaluate the model you can change the range by input minPercentile and maxPercentile as system properties once you start the server. Keep in mind that you need to input values between 0 - 100 as percentiles. You can input system properties when you starting the server as below.

./wso2server.sh -DminPercentile=60 -DmaxPercentile=90

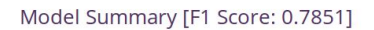

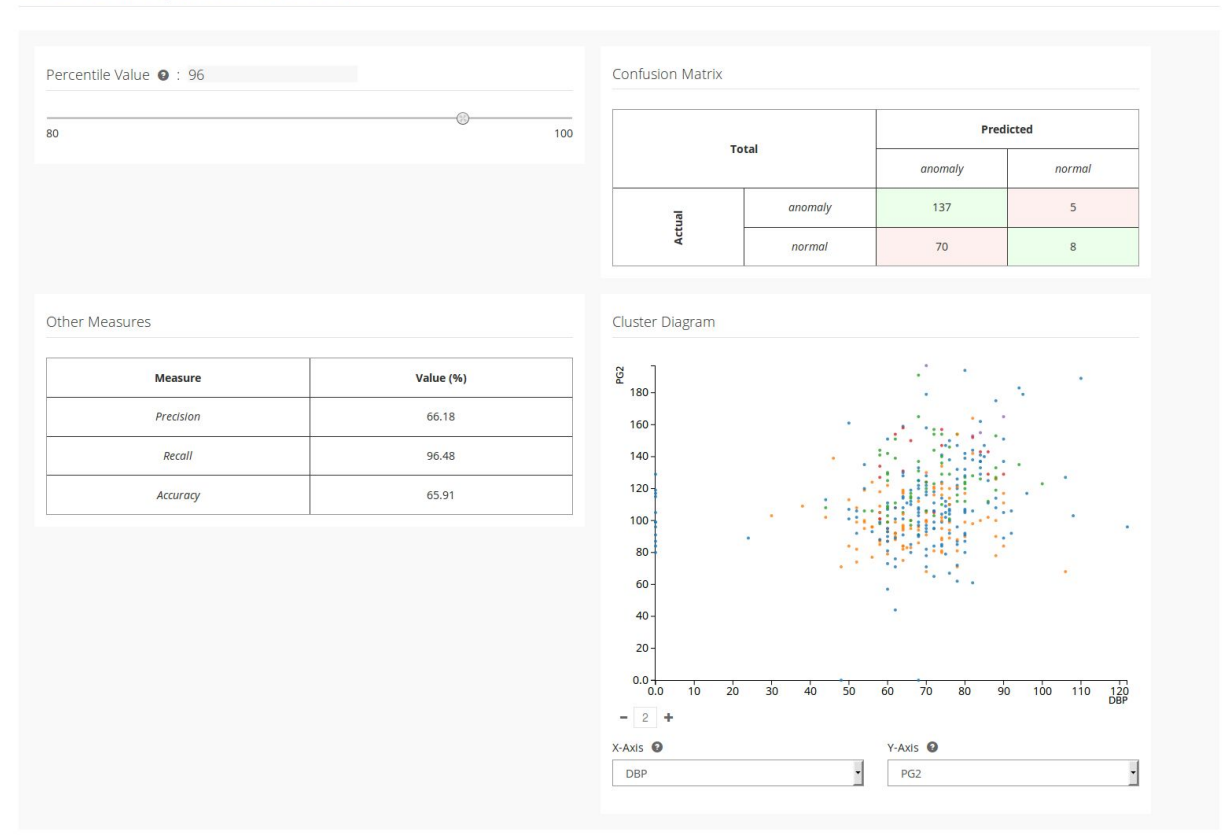

### Step 6 - Prediction

This is where you can predict new data using built model. As a input you have to give feature values of new data point or you can give new data as a batch using csv or tsv file. Other than the data you should input the percentile value to identify the cluster boundaries. Default value is there. You can just keep it if you don't have a clear idea about that. If you had labeled data when building the model it will set the optimum value as the default value which obtained from the model evaluation. So after input those values you will get the predictions for new data.

| WS MACHINE LEARNER                                                                 |                                                                                                    | admin <u>1</u> |
|------------------------------------------------------------------------------------|----------------------------------------------------------------------------------------------------|----------------|
|                                                                                    |                                                                                                    |                |
| PROJECTS \ wso2-ml-anomaly-detection-lab<br>data-sample-analysis.Model.2015-11-17_ | eled-data-sample-project \ wso2-ml-anomaly-detection-labeled-data-sample-analysis \ wso2-ml-anomaly-detection-labeled-<br>18-26-51 |                |
|                                                                                    | Predict                                                                                                    |                |
|                                                                                    | Prediction Source  File                                                                                                    |                |
|                                                                                    | Data File (max size: 100MB) * Browse wdbc.csv                                                                                      |                |
|                                                                                    | Data Format  CSV                                                                                                    |                |
|                                                                                    | Column Header Available •<br>Yes                                                                                                   |                |
|                                                                                    | Percentile Value * 96                                                                                                    |                |
|                                                                                    | Predict                                                                                                    |                |

## Anomaly Detection for WSO2 ML - Samples

Generating a Model Using the K Means Anomaly Detection Algorithm with unlabeled data

- Introduction
- Prerequisites
- Executing the sample
- Output of the sample

### Introduction

This sample demonstrates how a model is generated out of a unlabeled data set using the k-means anomaly detection algorithm. The sample uses a data set to generate a model.

### **Prerequisites**

Follow the steps below to set up the prerequisites before you start.

- 1. Download WSO2 Machine Learner, and start the server. For information on setting up and running WSO2 ML, see <u>Getting Started</u>.
- 2. Download and install jq (CLI JSON processor). For instructions, see jq Documentation.
- 3. If you are using Mac OS X, download and install GNU stream editor (sed). For instructions, see <u>GNU sed Documentation</u>.

## **Executing the sample**

Follow the steps below to execute the sample.

- 1. Navigate to <ML\_HOME>/samples/default/anomaly-detection-unlabeled-data/ directory using the CLI.
- 2. Execute the following command to execute the sample: ./model-generation.sh

## Output of the sample

Once the sample is successfully executed, you can view the prediction of the model as described below.

lcon

By default, the sample generates the model in the <ML\_HOME>/models/ directory of your machine. For example, the generated file is in the following format denoting the date and time when it was generated:

wso2-ml-anomaly-detection-unlabeled-data-sample-analysis.Model.2015-11-13\_10-51-27

#### Viewing the model

You can view the summary of the built model using the ML UI as follows.

- 1. Log in to the ML UI from your Web browser using admin/admin credentials and the following URL: https://<ML\_HOST>:<ML\_PORT>/ml
- 2. Click the Projects button as shown below.

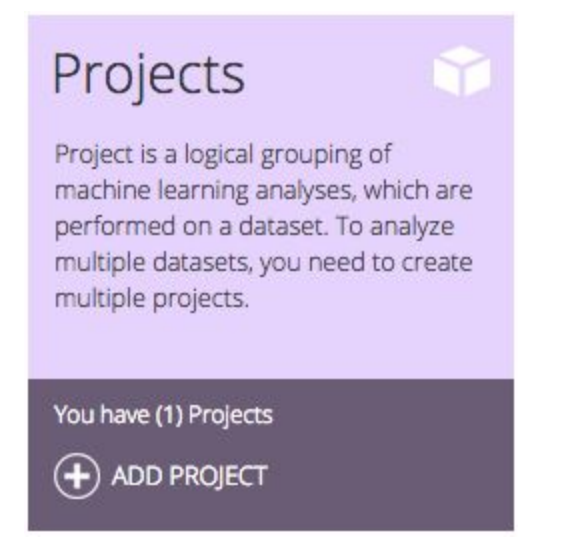

3. Click MODELS button of the new analysis which you created by executing the sample as shown below.

| Swso2-ml-anomaly-detection-unl                     |                       |                                       | COMPARE MODELS (n) DELETE PROJECT |
|----------------------------------------------------|-----------------------|---------------------------------------|-----------------------------------|
| This project tests ml workflow for k means anomaly | Analysis name 💿       |                                       |                                   |
| detection with unlabeled data model                | e.g. myanalysis       | CREATE ANALYSIS                       |                                   |
|                                                    | 🗐 wso2-ml-anomaly-det | ection-unlabeled-data-sample-analysis | (A) VIEW (A) MODELS (A) DELETE    |

4. You view the built new model as shown below.

| wso2-ml-anomaly-detection-unlabeled-data-sample-analysis.Model.2015-11-13_10-51-27 | 🕞 PREDICT 🔔 DOWNLOAD 🔕 PUBLISH |
|------------------------------------------------------------------------------------|--------------------------------|
|                                                                                    | (n) DELETE MODEL               |

#### Viewing the model prediction

The sample executes the generated model on the <ML\_HOME>/samples/default/k-means-with-unlabeled-data/prediction-test data set, and it prints
the value ["anomaly"] as the prediction result In the CLI logs.

## Generating a Model Using the K Means Anomaly Detection Algorithm with labeled data

- Introduction
- Prerequisites

- Executing the sample
- Output of the sample

## Introduction

This sample demonstrates how a model is generated out of a labeled data set using the k-means anomaly detection algorithm. The sample uses a data set to generate a model, which is divided into two sets for training and testing.

## Prerequisites

Follow the steps below to set up the prerequisites before you start.

- 1. Download WSO2 Machine Learner, and start the server. For information on setting up and running WSO2 ML, see <u>Getting Started</u>.
- 2. Download and install jq (CLI JSON processor). For instructions, see jq Documentation.
- 3. If you are using Mac OS X, download and install GNU stream editor (sed). For instructions, see <u>GNU sed Documentation</u>.

## Executing the sample

Follow the steps below to execute the sample.

- 1. Navigate to <ML\_HOME>/samples/default/anomaly-detection-labeled-data/ directory using the CLI.
- 2. Execute the following command to execute the sample: ./model-generation.sh

## Output of the sample

Once the sample is successfully executed, you can view the summary and the prediction of the model as described below.

Icon

By default, the sample generates the model in the <ML\_HOME>/models/ directory of your machine. For example, the generated file is in the following format denoting the date and time when it was generated:

```
wso2-ml-anomaly-detection-labeled-data-sample-analysis.Model.2015-11-13_10-56-15
```

#### Viewing the model

You can view the summary of the built model using the ML UI as follows.

- 1. Log in to the ML UI from your Web browser using admin/admin credentials and the following URL: https://<ML\_HOST>:<ML\_PORT>/ml
- 2. Click the Projects button as shown below.

| Projects 🕥                                                                                                    |  |
|----------------------------------------------------------------------------------------------------|--|
| Project is a logical grouping of<br>machine learning analyses, which are<br>performed on a dataset. To analyze<br>multiple datasets, you need to create<br>multiple projects. |  |
| You have (1) Projects ADD PROJECT                                                                                                    |  |

3. Click MODELS button of the new analysis which you created by executing the sample as shown below.

| 🛇 wso2-ml-anomaly-detection-labele                 | d-data-sample-project     |                                 |    | COMPARE MODELS           | DELETE PROJECT |
|----------------------------------------------------|---------------------------|---------------------------------|----|--------------------------|----------------|
| This project tests ml workflow for k means anomaly | Analysis name 🔞           |                                 |    |                          |                |
| detection with labeled data model                  | e.g. myanalysis           | CREATE ANALYSIS                 |    |                          |                |
|                                                    | wso2-ml-anomaly-detection | on-labeled-data-sample-analysis | (  | VIEW R MODELS (DELETE    |                |
|                                                    | wso2-ml-anomaly-detection | on-labeled-data-sample-analysis | ([ | ) view 🚯 models 💼 delete |                |

4. Click VIEW of the built new model as shown below.

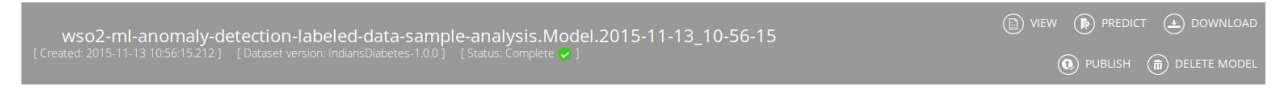

You view the summary of the built model as shown below.

| leasures<br>Measure Value (%)<br>Precision 66.18<br>Recall 96.48<br>Accuracy 65.91                                                             | Cluster Diagram                                                                                                    | m      | anon<br>norr | naly<br>nal |     | ar<br>-<br>- | nomaly<br>137<br>70 |     | •  |            | rmal<br>5<br>B |      |
|----------------------------------------------------------------------------------------------------|----------------------------------------------------------------------------------------------------|--------|--------------|-------------|-----|--------------|---------------------|-----|----|------------|----------------|------|
| leasures<br>Measure Value (%)<br>Precision 66.18<br>Recall 96.48<br>Accuracy 65.91                                                             | Cluster Diagram                                                                                                    | m      | anon<br>norr | naly<br>nal |     | •            | 137 70 .            |     | •  |            | 8              |      |
| leasures           Measure         Value (%)           Precision         66.18           Recall         96.48           Accuracy         65.91 | Cluster Diagram                                                                                                    | m .    | norr         | nal         |     | :            | 70                  |     | •  |            | 8              |      |
| Measure     Value (%)       Precision     66.18       Recall     96.48       Accuracy     65.91                                                | Cluster Diagram                                                                                                    | m      | . :          | :           | •   |              | •                   |     | •  |            |                |      |
| MeasureValue (%)Precision66.18Recall96.48Accuracy65.91                                                                                         | - 180 - 160 - 140 - 120 - 120 |        | • •          | :           | •   | •            | •                   |     | •  |            |                |      |
| Precision     66.18       Recall     96.48       Accuracy     65.91                                                                            | 160 -<br>140 -<br>120 -                                                                                                    |        | :            | :           | ;   |              |                     |     |    |            |                |      |
| Recall 96.48<br>Accuracy 65.91                                                                                                    | 140 -                                                                                                    | : :    | : 1          |             |     |              |                     |     |    |            |                |      |
| Accuracy 65.91                                                                                                    | 120 -                                                                                                    |        | · 1          |             |     | -            |                     |     | :  |            | •              |      |
|                                                                                                    |                                                                                                    |        |              | 1           |     | -            | :                   | :   |    |            |                |      |
|                                                                                                    | 80-                                                                                                    |        |              | :           | 1   | 2            | :                   | •   |    |            | •              |      |
|                                                                                                    | 60 -                                                                                                    |        |              |             |     |              | •                   |     | •  |            |                |      |
|                                                                                                    | 40 -                                                                                                    |        |              |             |     |              |                     |     |    |            |                |      |
|                                                                                                    | 20 -                                                                                                    |        |              |             |     |              |                     |     |    |            |                |      |
|                                                                                                    | 0.0 1.0<br>- 2 +                                                                                                    | 2.0 3. | 8.0 4.0      | 5.0         | 6.0 | 7.0          | 8.0                 | 9.0 | 10 | 11<br>Numi | 12<br>Pregnan  | cies |
|                                                                                                    | X-Axis                                                                                                    |        |              |             | Y   | -Axis        | D                   |     |    |            |                |      |

#### Model Summary [F1 Score: 0.7851]

#### Viewing the model prediction

The sample executes the generated model on the

<ML\_HOME>/samples/default/k-means-with-labeled-data/prediction-test data set, and it prints the value ["anomaly"] as the prediction result In the CLI logs.

idmin 👤

## Generating a Tuned Model Using the K Means Anomaly Detection Algorithm with labeled data

- Introduction
- Prerequisites
- Executing the sample
- Output of the sample

## Introduction

This sample demonstrates how a model is generated out of a dataset using the k-means anomaly detection algorithm using <u>tuned hyper parameter values</u>. You can find these parameter values in the <ML\_HOME>/samples/tuned/k-means-with-labeled-data/hyper-parameters file. The sample uses a data set to generate a model, which is divided into two sets for training and testing.

### Prerequisites

Follow the steps below to set up the prerequisites before you start.

- 1. Download WSO2 Machine Learner, and start the server. For information on setting up and running WSO2 ML, see <u>Getting Started</u>.
- 2. Download and install jq (CLI JSON processor). For instructions, see jq Documentation.
- 3. If you are using Mac OS X, download and install GNU stream editor (sed). For instructions, see <u>GNU sed Documentation</u>.

### Executing the sample

Follow the steps below to execute the sample.

- 1. Navigate to <ML\_HOME>/samples/tuned/anomaly-detection-labeled-data/ directory using the CLI.
- 2. Execute the following command to execute the sample: ./model-generation.sh

## Output of the sample

Once the sample is successfully executed, you can view the summary and the prediction of the model as described below.

Icon

By default, the sample generates the model in the <ML\_HOME>/models/ directory of your machine. For example, the generated file is in the following format denoting the date and time when it was generated:

wso2-ml-anomaly-detection-labeled-data-tuned-sample-analysis.Model.2015-11-13\_11-00-21

#### Viewing the model summary

You can view the summary of the built model using the ML UI as follows.

- 1. Log in to the ML UI from your Web browser using admin/admin credentials and the following URL: https://<ML\_HOST>:<ML\_PORT>/ml
- 2. Click the Projects button as shown below.

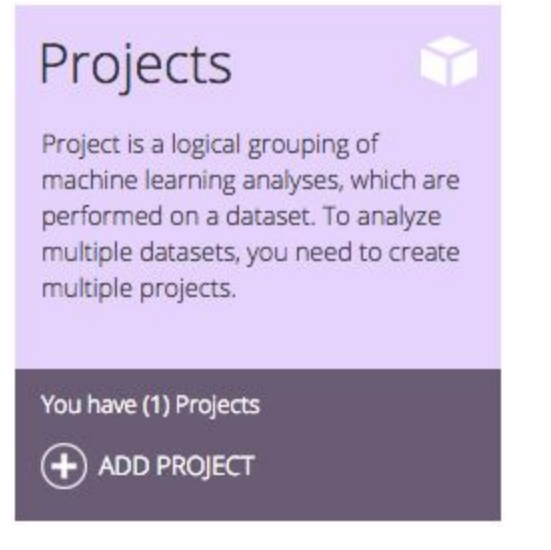

3. Click MODELS button of the new analysis which you created by executing the sample as shown below.

| 🛇 wso2-ml-anomaly-detection-label                                                                                       | ed-data-tuned-sample-project [created: 2015-11-13 10:59:58.813 ] 1 analysis available | COMPARE MODELS () DELETE PROJECT |
|----------------------------------------------------------------------------------------------------|---------------------------------------------------------------------------------------|----------------------------------|
| This project tests ml workflow for k means anomaly<br>detection with labeled data model with tuned hyper-<br>parameters | Analysis name •<br>e.g. myanalysis • CREATE ANALYSIS                                  |                                  |
|                                                                                                    | so2-ml-anomaly-detection-labeled-data-tuned-sample-analysis                           | (a) VIEW (b) MODELS (a) DELETE   |

4. Click VIEW of the built new model as shown below.

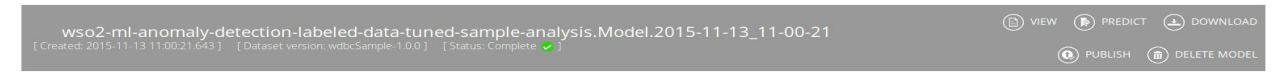

You view the summary of the built model as shown below.

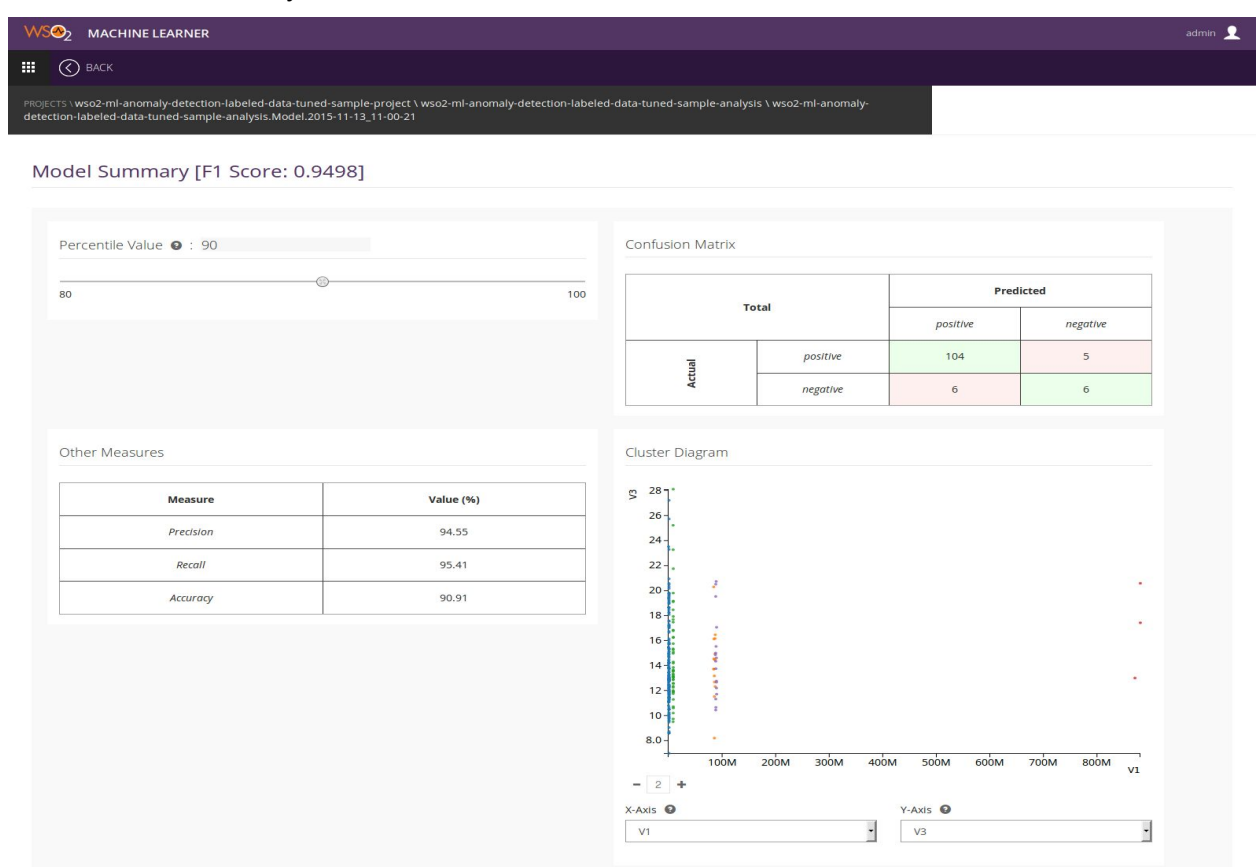

#### Viewing the model prediction

The sample executes the generated model on the

<ML\_HOME>/samples/tuned/k-means-with-labeled-data/prediction-test data set, and it prints the value ["positive"] as the prediction result In the CLI logs.

## **PMML Support**

## PMML

The Predictive Model Markup Language (PMML) is an XML-based file format developed by the Data Mining Group to provide a way for applications to describe and exchange models produced by data mining and machine learning algorithms. It supports common models such as logistic regression and feedforward neural networks.

Since PMML is an XML-based standard, the specification comes in the form of an XML schema.

## PMML Support in WSO2 ML

WSO2 Machine Learner supports PMML export and publish functionality. Prior to this WSO2 ML was able to generate the serialized model only. From this release onwards a user could use that serialized model to export(download) or publish into PMML format. In order to generate the PMML model the user should already have the serialized model generated within the Machine Learner. If the user already has the serialized model, by passing that specific model's modelld into the export or publish APIs, the PMML model could be generated.

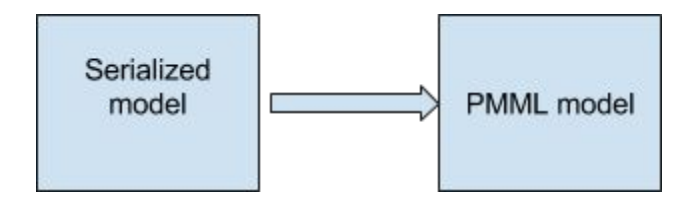

## Usage

PMML export feature is used to export a serialized model created by WSO2 Machine Learner to PMML format. Currently the following model types can be exported as PMML.

- Linear Regression
- Logistic Regression
- Ridge Regression
- Lasso Regression
- SVM

• K-Means

PMML export for other model types can be expected in future releases. Apart from being able to export those models users can also publish them to the WSO2 registry.

Downloading a model in PMML Format

Method 1

After creating an analysis and generating a model click on "MODELS" button. The resulting page will be as follows. Click on "DOWNLOAD" button.

wso2-ml-linear-regression-sample-analysis.Model.2015-11-16\_14-47-14 [Greated 2015-11-16/14-47.14.007]

In the resulting dialog box choose "PMML" as download type.

| Please select download type |  |
|-----------------------------|--|
| Serialized PMML             |  |

#### Method 2

After creating an analysis and generating a model click on "COMPARE MODELS" button. The resulting page will be as follows. Click on "DOWNLOAD" button.

| Model Comparison                                                                                                    |  |   |
|----------------------------------------------------------------------------------------------------|--|---|
| Classification Numerical Prediction Clustering                                                                                   |  |   |
| wso2-ml-linear-regression-sample-analysis.Model.2015-11-16_14-47-14 [Algorithm: LINEAR REGRESSION] [Mean squared error: 1.014+2] |  |   |
| Show 10 •                                                                                                    |  | 1 |

In the resulting dialog box choose "PMML" as download type.

| Please select download type |  |
|-----------------------------|--|
| Serialized PMML             |  |

## Publishing a model to Registry in PMML Format

#### Method 1

After creating an analysis and generating a model click on "MODELS" button. The resulting page will be as follows. Click on "PUBLISH" button.

| wso2-ml-linear-regression-sample-analysis.Model.2015-11-16 14-47-14 |  |
|---------------------------------------------------------------------|--|
|                                                                     |  |
|                                                                     |  |

In the resulting dialog box choose "PMML" as publish type.

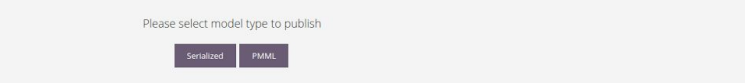

#### Method 2

After creating an analysis and generating a model click on "COMPARE MODELS" button. The resulting page will be as follows. Click on "PUBLISH" button.

| Model Comparison                                                                                                    |   |
|----------------------------------------------------------------------------------------------------|---|
| Classification Numerical Prediction Clustering                                                                                 |   |
| wso2-ml-linear-regression-sample-analysis.Model.2015-11-16_14-47-14 [Agonthm: LINEAR REGRESSION] [Mean squared error: 1.01e+2] |   |
| Show 10 •                                                                                                    | 1 |

#### In the resulting dialog box choose "PMML" as publish type.

| Please select model type to publish |  |
|-------------------------------------|--|
| Sertalized PMMIL                    |  |

## APIs

Finding whether an algorithm supports an export type

Overview

| Description                | Retrieve information whether a given algorithm supports an export type               |  |
|----------------------------|--------------------------------------------------------------------------------------|--|
| Resource Path              | <pre>/api/configs/algorithms/{algorithmName}/expo rtable?format={exportFormat}</pre> |  |
| HTTP Method                | GET                                                                                  |  |
| Request/Response<br>Format | application/json                                                                     |  |

Parameter description

| Parameter       | Description                                                               |
|-----------------|---------------------------------------------------------------------------|
| {algorithmName} | Name of the algorithm which needs to be queried on a specific export type |
| {exportFormat}  | The export format                                                         |

Sample cURL command

```
curl -H "Content-Type: application/json" -H "Authorization: Basic
YWRtaW46YWRtaW4="
https://localhost:9443/api/configs/algorithms/LINEAR_REGRESSION/expo
rtable?format=pmml -v -k
```

#### Example

#### GET

https://localhost:9443/api/configs/algorithms/{algorithmName}/?format={ex
portFormat}

Sample output

HTTP/1.1 200 OK

REST API response

| HTTP status | 200, 404 or 400.                                           |
|-------------|------------------------------------------------------------|
| code        |                                                            |
|             | For descriptions of the HTTP status codes, see HTTP Status |
|             | Codes.                                                     |
|             |                                                            |

## Export a model

#### Overview

| Description                | Export a serialized model in either PMML or serialized formats |  |
|----------------------------|----------------------------------------------------------------|--|
| Resource Path              | <pre>api/models/{modelId}/export?mode={exportType }</pre>      |  |
| HTTP Method                | GET                                                            |  |
| Request/Response<br>Format | application/json                                               |  |

## Parameter description

| Parameter    | Description                          |
|--------------|--------------------------------------|
| {modelId}    | model ID of the model to be exported |
| {exportType} | The export type                      |

Sample cURL command

```
curl -H "Content-Type: application/json" -H "Authorization: Basic
YWRtaW46YWRtaW4=" -v
https://localhost:9443/api/models/1/export?mode=pmml -k
```

#### Example

#### GET

```
https://localhost:9443/api/models/{modelId}/export?mode={exportFormat}
```

#### Sample output

```
<?xml version="1.0" encoding="UTF-8"?><PMML xmlns="http://www.dmg.org/PMML-4_2"
version="4.2">
   <Header description="linear regression">
       <Application name="Apache Spark MLlib"/>
        <Timestamp>2015-11-18T18:02:50</Timestamp>
   </Header>
    <DataDictionary numberOfFields="9">
        <DataField dataType="double" name="field_0" optype="continuous"/>
       <DataField dataType="double" name="field_1" optype="continuous"/>
       <DataField dataType="double" name="field_2" optype="continuous"/>
        <DataField dataType="double" name="field 3" optype="continuous"/>
       <DataField dataType="double" name="field_4" optype="continuous"/>
       <DataField dataType="double" name="field 5" optype="continuous"/>
       <DataField dataType="double" name="field_6" optype="continuous"/>
       <DataField dataType="double" name="field_7" optype="continuous"/>
        <DataField dataType="double" name="target" optype="continuous"/>
    </DataDictionary>
    <RegressionModel functionName="regression" modelName="linear regression">
        <MiningSchema>
            <MiningField name="field_0" usageType="active"/>
            <MiningField name="field_1" usageType="active"/>
            <MiningField name="field_2" usageType="active"/>
            <MiningField name="field 3" usageType="active"/>
            <MiningField name="field_4" usageType="active"/>
            <MiningField name="field 5" usageType="active"/>
            <MiningField name="field_6" usageType="active"/>
            <MiningField name="field_7" usageType="active"/>
            <MiningField name="target" usageType="target"/>
```

```
</MiningSchema>

<RegressionTable intercept="0.0">

<NumericPredictor coefficient="0.18637180966084266" name="field_0"/>

<NumericPredictor coefficient="0.09860314154841378" name="field_1"/>

<NumericPredictor coefficient="0.07703949089962057" name="field_2"/>

<NumericPredictor coefficient="0.02658539142216247" name="field_3"/>

<NumericPredictor coefficient="0.1661298483263787" name="field_4"/>

<NumericPredictor coefficient="0.0707509545901941" name="field_5"/>

<NumericPredictor coefficient="0.03607354242895441" name="field_6"/>

<NumericPredictor coefficient="0.04851007262677507" name="field_7"/>

</RegressionTable>

</PMML>
```

#### **REST API response**

| HTTP status | 200, 400, 404 or 500.                                             |
|-------------|-------------------------------------------------------------------|
| Coue        | For descriptions of the HTTP status codes, see HTTP Status Codes. |

## Publish a model

#### Overview

| Description   | Publish a model                                     |
|---------------|-----------------------------------------------------|
| Resource Path | api/models/{modelId}/publish?mode={publishTy<br>pe} |
| HTTP Method   | POST                                                |

| Request/Response | application/json |
|------------------|------------------|
| Format           |                  |

Parameter description

| Parameter     | Description                           |
|---------------|---------------------------------------|
| {modelld}     | model ID of the model to be published |
| {publishType} | The model type to be published        |

Sample cURL command

curl -X POST -H "Content-Type: application/json" -H "Authorization: Basic YWRtaW46YWRtaW4=" -v https://localhost:9443/api/models/1/publish?mode=pmml -k -v

Example

#### GET

https://localhost:9443/api/models/{modelId}/publish?mode={publishType}

Sample output

HTTP/1.1 200 OK

**REST API response** 

| HTTP status<br>code | 200, 400, 404 or 500.                                             |
|---------------------|-------------------------------------------------------------------|
|                     | For descriptions of the HTTP status codes, see HTTP Status Codes. |

## Samples

Each generic sample which supports PMML export is extended with exporting the model to PMML format. Once the PMML model is generated it will be printed in the client's console.

e.g

{ML\_HOME}/samples/default/linear-regression/.model-generation.sh